Diffúziós-tensoros MR vizsgálatok felhasználási lehetőségei

#### 3. Szoftveres lehetőségek ismertetése

#### Dr. Valálik István

#### Szoftveres lépések

- Scanner kijövő formátuma DICOM<sup>®</sup> (Digital Imaging and Communications in Medicine)
- Beolvasás convertálás nifti (.nii), nrrd, Analyze, MetalO, mif
   BE brain extraction
- BE brain extraction
  Megjelenítés, torzítások, zajok, elmozdulás szűrése
- Regisztrálás atlaszokhoz MNI-152, NIH Harward-oxford, Talairach, Juelich, Morel, Mai, SRI24
- Alapszámítások tenzorok, FA,colormap...
- seed, inclusive, exclusive maszkok, labelek
- Traktográfia Grafikus megjelenítés, tárolás, exportálás vtk, X3D,CAD,SVG
- Kvantitativ értékek, statisztikák, konnektivitások...
- 3D nyomtatási formatum: STL, OBJ, AMF, 3MF

DTI-studio

Slicer 3D NIH-Boston

|                                                                                                    | B 10 Sion 40 genne 2011-11-14           |     |     |       |   |                  |        |              |      |
|----------------------------------------------------------------------------------------------------|-----------------------------------------|-----|-----|-------|---|------------------|--------|--------------|------|
|                                                                                                    | Fie Edit View Help                      |     |     |       |   |                  |        |              |      |
| Construction      Construction      Constru      | 👷 🎍 Modulec 🛛 Welcome to Sloer 🔹 💻 🔘 🔘  | û 🛈 | 4.0 | 🗹 🎸 田 | 0 | 🕯 💌 🗆 Persistent | B An A | <li>+ •</li> |      |
| Benner     Benner      | 8.8                                     |     |     |       |   | 5:0.00 = 1       |        |              |      |
| CONTRACTOR                                                                                                    | Welcome                                 |     |     |       |   |                  |        |              |      |
| Bit Market Mark <ul> <li>Market Market Mar</li></ul>                                          | Load DECEM Data                         |     |     |       |   |                  |        |              |      |
| RAL Parphilation Parphilation P | toad Valume Data 😈 Download Sample Data |     |     |       |   |                  |        |              |      |
| Performan     All and an and an an an and an an an an an an an an an an an an an                                                                                                    | <ul> <li>About</li> </ul>               |     |     |       |   |                  |        |              |      |
| la adapteriory Control Control | The Main Hindow                         |     |     |       |   |                  |        |              |      |
| Delle Delle  | Loading and Saving                      |     |     |       |   | A. 0.00 M G      |        |              | N UN |
| New Schwarz       Australia       Australia       Schwarz       Schwarz                                                                                                    | Display                                 |     |     |       |   |                  |        |              |      |
|                                                                                                    | House & Keyboard                        |     |     |       |   |                  |        |              |      |
| A Subalger<br>b Details<br>b<br>b<br>b<br>b<br>b<br>b<br>b<br>b<br>b<br>b<br>b<br>b<br>b                                                                                                    | Tutorials 8.2-formation                 |     |     |       |   |                  |        |              |      |
| • Denhai                                                                                                    | Adronielgnert                           |     |     |       |   |                  |        |              |      |
| 2                                                                                                    | ▼ Cata Probe                            |     |     |       |   |                  |        |              |      |
| 1<br>9                                                                                                    |                                         |     |     |       |   |                  |        |              |      |
|                                                                                                    | 1                                       |     |     |       |   |                  |        |              |      |
|                                                                                                    | i                                       |     |     |       |   |                  |        |              |      |
|                                                                                                    |                                         |     |     |       |   |                  |        |              |      |

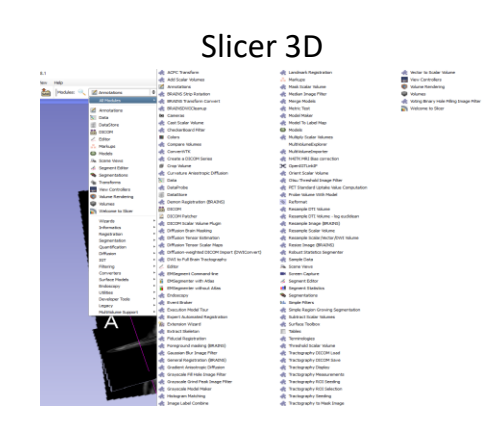

# 

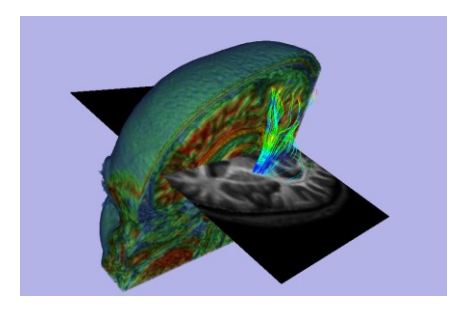

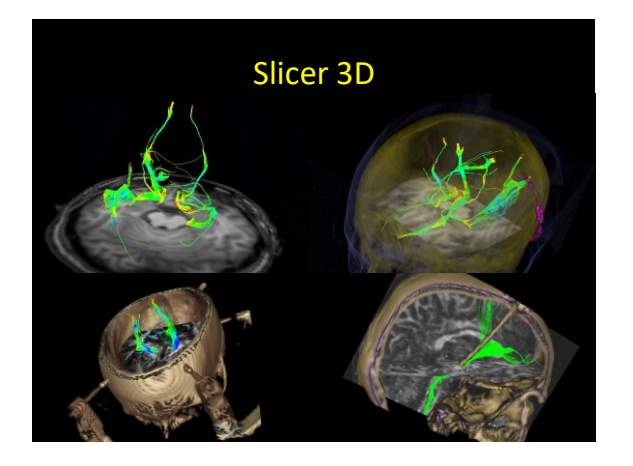

## Freesurfer flowchart

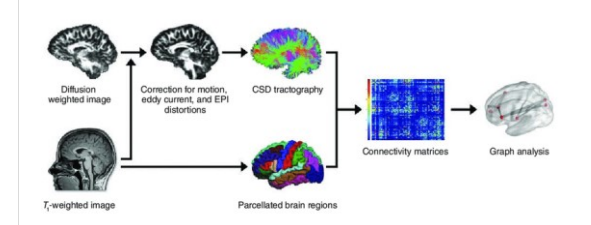

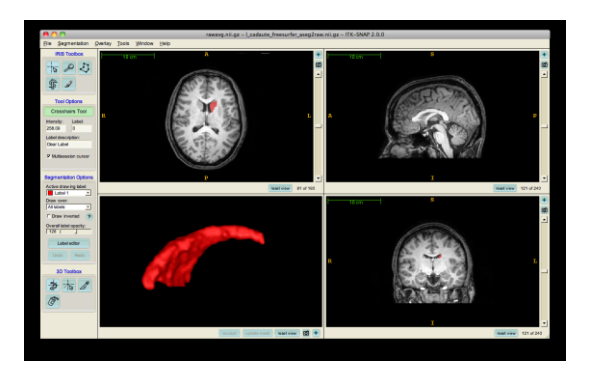

## MRtrix

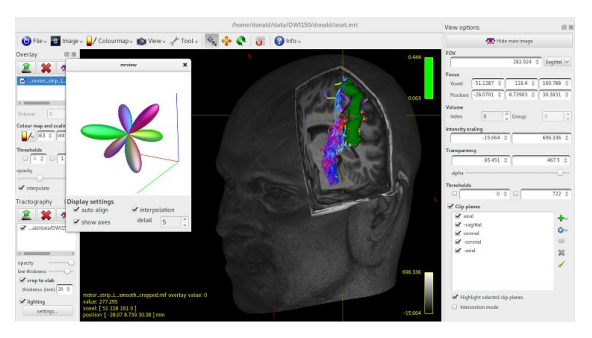

#### DSI-studio

#### Diffusion spectrum imaging

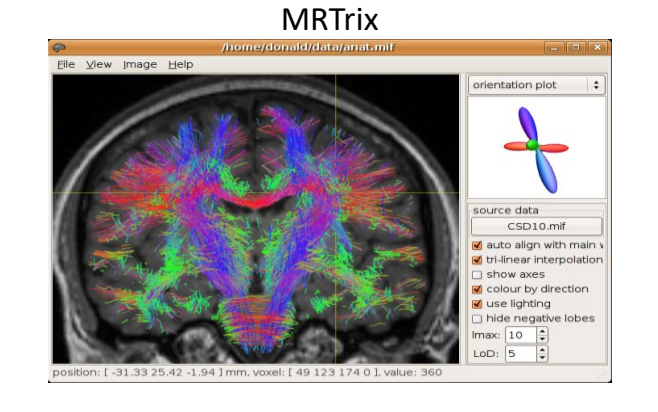

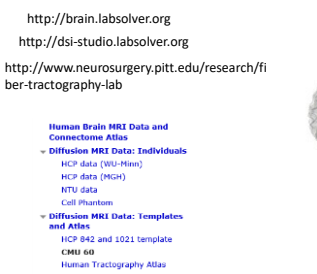

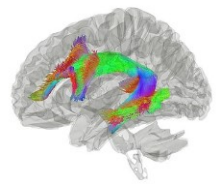

diffusion imaging and structural imaging data acquired from 35 young adults using the customized MGH Siemens 3T Connectome scanner, which has 300 mT/m maximum gradient strength for diffusion imaging.

#### ExploreDTI

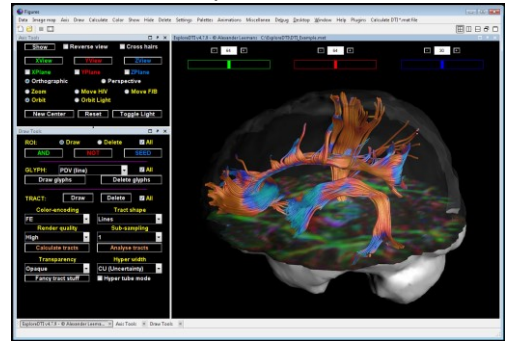

#### **ExploreDTI - Tract segment analysis**

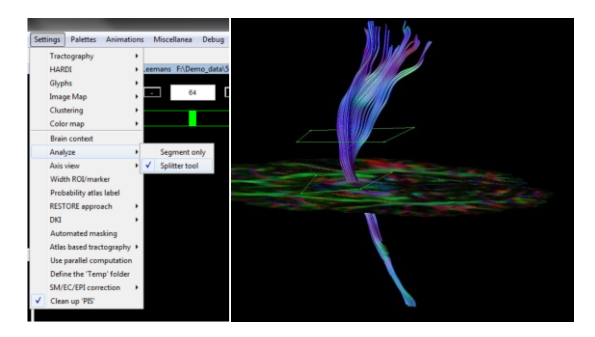

#### FMRIB software library - FSL

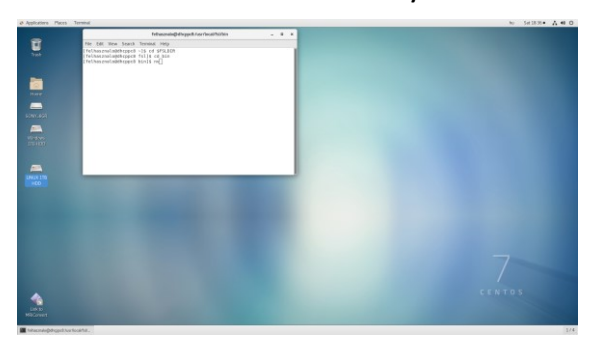

#### FSL-eyes

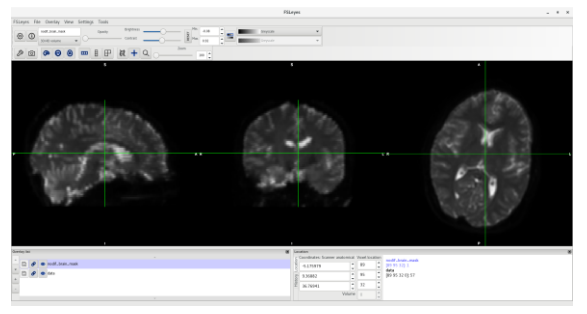

#### FSL-eyes 3D

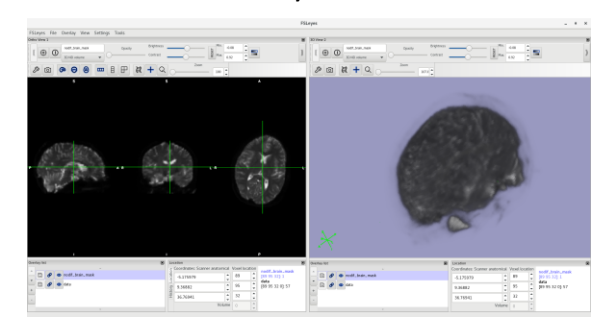

#### Diffúziós tér regisztrációja templáthoz és alany T1 képéhez

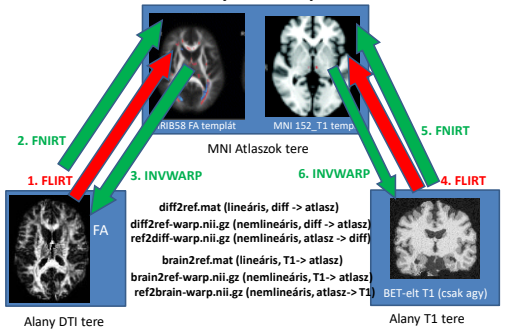

#### Hogyan történik a traktográfia?

- 1. Előkészítés: bet (t1 és diff), eddy correction, bedpostX, dtifit (így lesz FA kép).
- 2. Előző dia regisztrációinak elvégzése
- 3. Seed régió megadása atlasz templát térben
- 4. Ezután a Probtrackx lefut, és az eredmények a atlasz terében lesznek
- 5. Eredmények transzformálása T1 képhez

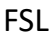

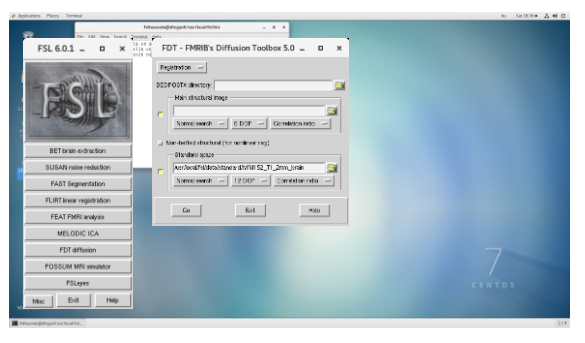

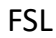

1 FSL 6.0.1 FDT - FMRIB's Diffusion Toolbo ... -• × DTIFIT Reconstruct offusion tensors |-|FDT - FMRIB's Diffusion Toolbo ... = BEDFOSTIC Estimation of diffusion parameters -60 E-81 MELODIC ICA UM MELS Evit D-81 Help Go

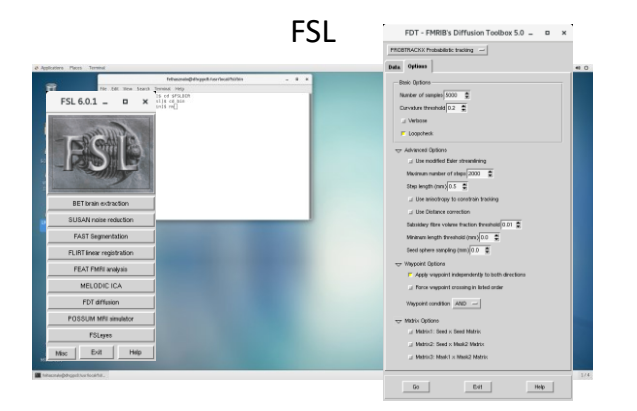

### Probabilisztikus traktográfia

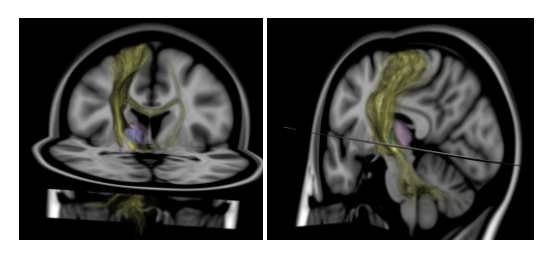

MNI-152 atlasz térben

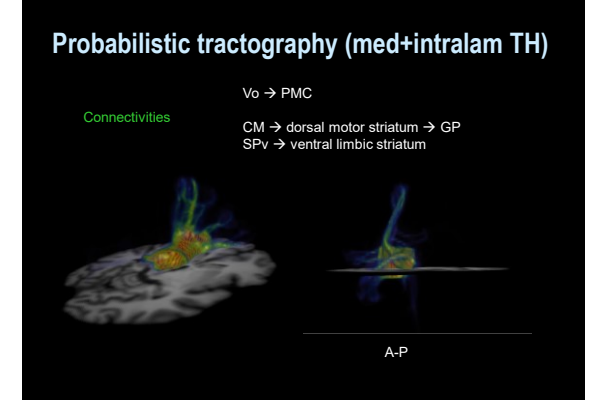

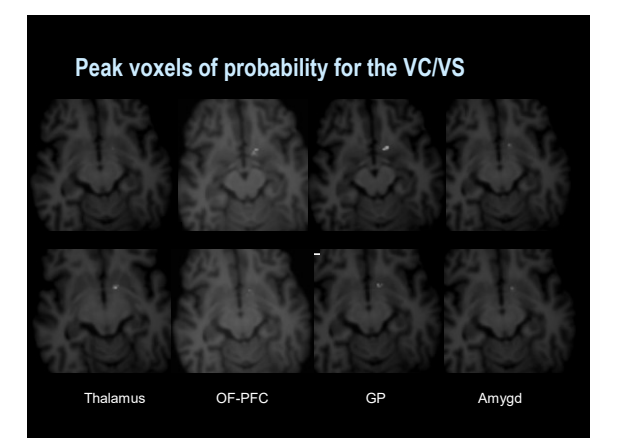

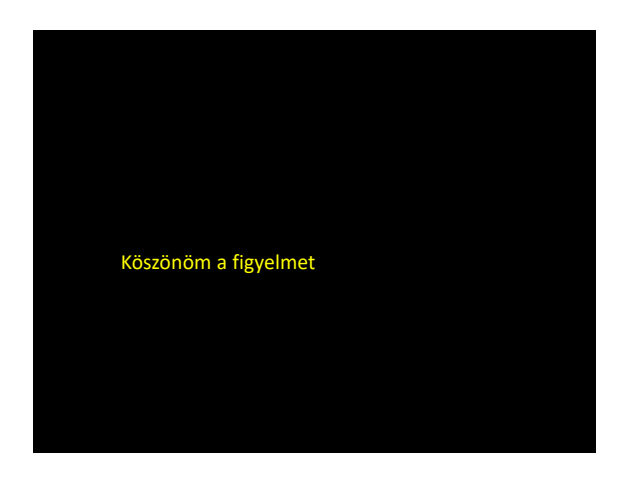